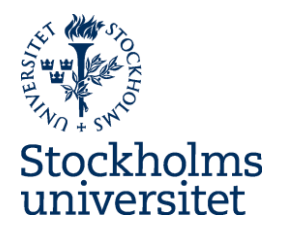

## Ladok – reporting results

Introduction News in Ladok Demonstration

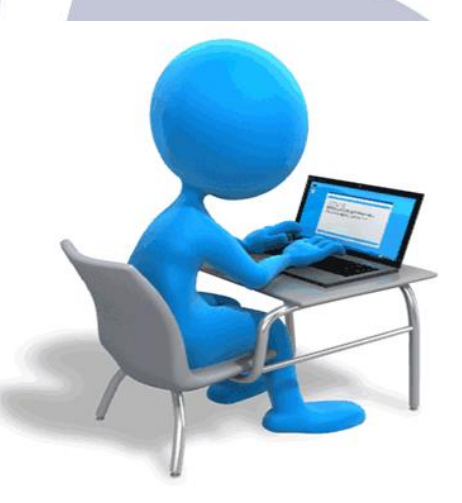

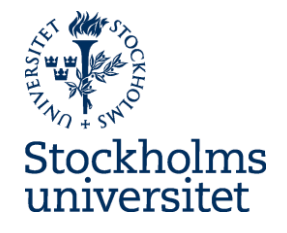

### Ladok is a national project

- Used and developed by 37 higher education institutions and CSN
- All participants follow a release schedule
- The system is developed and tested by the participants

| 40                   | 42                       | 44                        | 46                        | 48                    |
|----------------------|--------------------------|---------------------------|---------------------------|-----------------------|
| Högskolan<br>Dalarna | Karolinska<br>institutet | Stockholms<br>universitet | Örebro<br>universitet     | Linnéuniversitetet    |
| GIH                  | Högskolan Väst           | Konstfack                 | SLU                       | Högskolan<br>Halmstad |
| Sophiahemmet         | Ersta Sköndal            |                           | Högskolan<br>Kristianstad |                       |

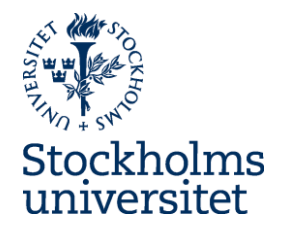

New Ladok

Week 44

(28th Oct - 5th Nov)

- Ladok will be closed
  - Students will not be able to register to courses or examinations
  - Results can not be reported
- Other systems will be affected
  - Internal systems, ex Mondo
  - External systems, ex NyA

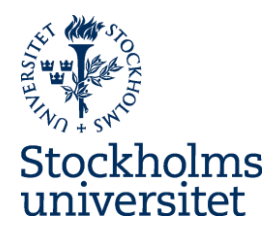

## **News** in Ladok

### What is new?

- Web-based. Sign in with your SU-account
- Result reporting by teachers (less paperwork)
- Certification by decion-maker in Ladok- archive lists
- Results listings (resultatnoteringar)
- Activity sessions (aktivitetstillfällen)
- Research course: can be handled the same way as first level courses.
- Study plans

| LCICION Study documentation Course information Follow-up System administration IC                                                                                                    |
|----------------------------------------------------------------------------------------------------|
| 🖷 Home page 🔮 Student 🧧 Session 🖿 Course package 🛗 Activity sessions 🗖 Student cases                                                                                                    |
| Personal identity no.       Last name       First name       Edu. code       Seas. code         Image: Sease in the image: Search in the image: Search interval in the image: Search interval interval |
| ► My ongoing cases                                                                                                    |
| ▼ My courses                                                                                                    |
| Display: Semester ▼ Autumn semester 2017 ▼                                                                                                    |
| History I. The history of the world from ancient civilizations to globalized societies 30.0 hp HI1011                                                                                                    |
| <u>99999 2017-09-10 - 2018-01-14 100% Normal teaching</u>                                                                                                    |
| <u>12135 2017-09-11 - 2018-01-08 100% Normal teaching</u>                                                                                                    |
|                                                                                                    |
| ✓ My certifications                                                                                                    |
| Basic Course in the History of Ideas 30.0 hp IH1200                                                                                                    |
| 14367 2016-08-29 - 2017-01-15 100% Normal teaching Stockholm Ready for certification: 2 pcs                                                                                                    |

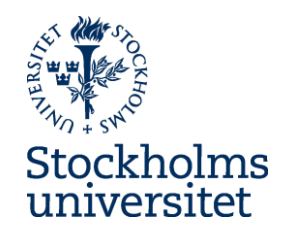

### New user interface for students

• Self service

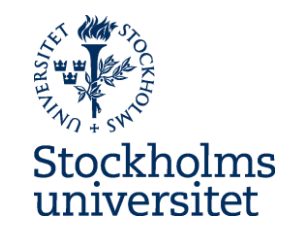

| <ul> <li>Mobile</li> </ul>            | interface                                          |                                                                          |                                              |                      |
|---------------------------------------|----------------------------------------------------|--------------------------------------------------------------------------|----------------------------------------------|----------------------|
|                                       |                                                    |                                                                          | Blå<br>Lärosätet                             | Menu                 |
| Stockholm University                  |                                                    | Logged in: Stenius, Susanne<br>My pages   På svenska   Log out           |                                              |                      |
| Current education Completed education | on Certificate Qualification and certificate Cases | In: Stenius, Susanne                                                     | Current education                            |                      |
|                                       |                                                    |                                                                          | You have 2 open registrations                | <u>Display</u>       |
| Current education                     |                                                    |                                                                          | ✓ CURRENT (1)                                |                      |
| CURRENT                               | UPCOMING                                           | UNCOMPLETED                                                              | Bachelor Programme in Nursi                  | ng   180 0 hp        |
| There is no current education         | Freestanding courses                               | Information about discontinued courses is not                            | Nursing and Riemedical Science               | ll with Clinical     |
|                                       | History. Bachelor's Course   30.0 hp   HI4000      | available right now.                                                     | Practice- Geriatric and Somatic ca<br>OM121A | are   30.0 hp        |
|                                       | 2017-08-30 – 2018-01-08   12139   100 %            | Gerbile science   240.0 hp                                               | 2017-01-16 – 2017-06-04   20171              | 100 %   <i>Malmö</i> |
|                                       | 2017-06-13 - 2017-12-28                            | Gerbilavhandling   200.0 hp   GERBA                                      |                                              |                      |
|                                       | Register                                           | 2016-10-01 – 2016-12-31    %                                             | UPCOMING (2)                                 |                      |
|                                       | PLANNED STUDIES                                    |                                                                          | > PLANNED STUDIES(0)                         |                      |
|                                       | There are no study selections to do                | Freestanding courses                                                     | ✓ UNCOMPLETED (2)                            |                      |
|                                       |                                                    | Environmental Management, Introductory<br>Course II   15.0 hp-k   NG6020 | Bachelor Programme in Nursi                  | ng   180.0 hp        |
|                                       |                                                    | 1992-08-22 - 1993-01-16   NG602   50 %   Stockholm                       |                                              |                      |
|                                       |                                                    |                                                                          |                                              |                      |
|                                       |                                                    | Mathematics. Degree Project   15.0 hp   MM6004                           |                                              |                      |
|                                       |                                                    | 2017-01-16 - 2017-06-04   48797   50 %   Stockholm                       |                                              |                      |

### **Results listings** (resultatnoteringar)

- Uncredited but compulsory
- Prepared by administrator or teacher
- Checkbox, exam credite, date, numerical, free text

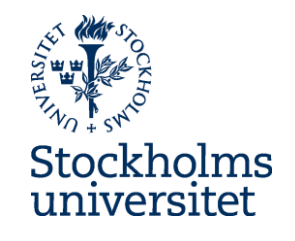

Presence 7/9

|                                                                                   |                             |                   |                |                  | × Date                      | i ×              | Sele 🗸     | <b>x</b> 12 | ОК          |         |                         |
|-----------------------------------------------------------------------------------|-----------------------------|-------------------|----------------|------------------|-----------------------------|------------------|------------|-------------|-------------|---------|-------------------------|
|                                                                                   |                             |                   |                |                  | 1                           |                  |            |             |             |         |                         |
| LCICIOK Study docume                                                              | entation Course information | System adminis    | stration IC    | 2                |                             |                  |            |             |             | Stenius | s, Susanne <del>-</del> |
| 🖶 Home page 💦 🚨 Stude                                                             | nt 🖅 Session 🖿 Course       | e package 🛛 💾 Ad  | tivity session | s 🗖 Studen       | t cases                     |                  |            |             |             |         |                         |
| History. Bachel                                                                   | or's Course 30.0 hp         | HI4000            |                |                  | 7                           |                  |            | La          | adol        | k - L   | ıtb2                    |
| Reports                                                                           | ertify 🛄 Results follow-u   | p 🔒 Participa     | nts 🛗 🖊        | Activity session | s 🔹 🗣 Results listings      | *                | Connect    | employees   | <b>**</b> ( | Broups  |                         |
| Overview / Degree<br>Display participants for se<br>KONV-099C10   2016-08-29 - 20 | Project 15.0 hp EXAM        |                   |                |                  | Display from all            | ▼ Filte<br>Selec | er on grou | р           |             |         |                         |
| Save Ark as ready                                                                 | • Display compressed m      | ode There are uns | saved changes  |                  |                             |                  |            |             |             |         | No. of hits: 3          |
| Personal identity no.                                                             | Name                        | Oral presentati   | Paper          | Presence 7/9     | Title / Alternative title * |                  | Grade      | Date        | \$ 3        | Status  | т                       |
|                                                                                   |                             | × Date 🗰          | 🗙 Sele 🗸       | <b>x</b> 12 OK   |                             |                  | × Selec    | . 🗸 🗙 Da    | ate 💼       |         |                         |
|                                                                                   | BEXELIUS, ANTON             | 2017-06-11 💼      |                | 8                | History of the world        | 1                | В          | * 201       | 7-( 🗰 * '   | 🗅 Draft | Select -                |
|                                                                                   | ELESTEDT, ERIK              | Date 💼            |                | 6                | (Mandatory text)            | 1                |            | ✓ * Date    | e 💼 *       |         |                         |
|                                                                                   | SOHLSTRÖM, KRISTIAN         | Date 🗰            |                | 7                | (Mandatory text)            | 1                |            | V * Date    | e 💼 *       |         |                         |

Oral presentati... Paper

### **Activity sessions**

- Activities a level beneath module
- Can be used when students need to sign up for activities
  - examinations
  - seminars
  - -study visits

|                                                                                           | y documentation                                                | n Course i                                 | nformation F            | ollow-up Sy                          | stem admir                   | nistration IC           |                                   |                                 |                   |
|-------------------------------------------------------------------------------------------|----------------------------------------------------------------|--------------------------------------------|-------------------------|--------------------------------------|------------------------------|-------------------------|-----------------------------------|---------------------------------|-------------------|
| Home page                                                                                 | 🐣 Student 💦                                                    | Session                                    | Course pack             | kage 🛗 Ac                            | tivity sessio                | ns 🛛 🖸 Student c        | ases                              |                                 |                   |
| Microeco                                                                                  | onomic the                                                     | ory and a                                  | applications            | s 15.0 hp                            | EC1111                       |                         |                                   |                                 |                   |
| 🖋 Reports                                                                                 | Certify                                                        | III Resu                                   | ılts follow-up          | 💄 Participa                          | nts 🗎                        | Activity sessions       | Results listi                     | ngs 🛛 🛧 Conr                    | nect emplo        |
| Overview                                                                                  |                                                                |                                            |                         |                                      |                              |                         |                                   |                                 |                   |
|                                                                                           |                                                                |                                            |                         |                                      |                              |                         |                                   |                                 |                   |
| Display particip                                                                          | ants for session                                               |                                            |                         |                                      |                              |                         | Display from                      | all                             |                   |
| Display particip:<br>33756   2016-08-29                                                   | ants for session<br>9 - 2017-01-15   100%                      | 6   Normal teaching                        | g                       |                                      |                              |                         | Display from                      | ı all                           |                   |
| Display participa<br>33756   2016-08-29<br>Name                                           | ants for session<br>9 - 2017-01-15   100%                      | 6   Normal teaching                        | g<br>Date               | Scope                                | Code                         | 🗬 Draft                 | Display from                      | a all                           | Sessions          |
| Display particips<br>33756   2016-08-24<br>Name<br>Test 1                                 | ants for session<br>9 - 2017-01-15   100%                      | 6   Normal teaching                        | g<br>Date               | Scope<br>2.5 hp                      | Code<br>111B                 | ∎ Draft                 | Display from<br>Marked as re<br>2 | ∎ all<br>■ Certified            | Sessions          |
| Display particips<br>33756   2016-08-24<br>Name<br>Test 1<br>Test 2                       | ants for session<br>9 - 2017-01-15   100%                      | 6   Normal teachini                        | g Date                  | Scope<br>2.5 hp<br>2.5 hp            | Code<br>111B<br>111C         | ■ Draft <u>4</u><br>2   | Display from                      | all<br>Certified<br>1<br>2      | Sessions          |
| Display particips<br>33756   2016-08-24<br>Name<br>Test 1<br>Test 2<br>Exam               | ants for session<br>9 - 2017-01-15   100%                      | 6   Normal teaching                        | g Date                  | Scope<br>2.5 hp<br>2.5 hp<br>10.0 hp | Code<br>111B<br>111C<br>111D | Draft     4     2     0 | Display from                      | all<br>Certified<br>1<br>2<br>1 | Sessions          |
| Display participa<br>33756   2016-08-24<br>Name<br>Test 1<br>Test 2<br>Exam<br>Written Ex | ants for session<br>9 - 2017-01-15   100%<br>xamination A=100. | 6   Normal teaching<br>. <u>B=75-99, C</u> | g<br>Date<br>2017-06-16 | Scope<br>2.5 hp<br>2.5 hp<br>10.0 hp | Code<br>111B<br>111C<br>111D | Draft     4     2     0 | Display from                      | Certified 1<br>2<br>1           | Sessions<br>33756 |

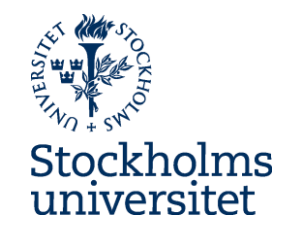

## **Study plans**

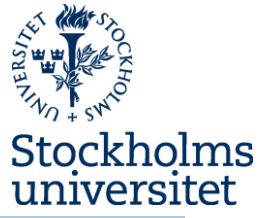

| LCICOK Study documentation Course infor                                                                                                   | mation Follow-up System administration                                                                                                    | n IC                                                                                                    |                                                                                                    |
|----------------------------------------------------------------------------------------------------|----------------------------------------------------------------------------------------------------|----------------------------------------------------------------------------------------------------|----------------------------------------------------------------------------------------------------|
| 🖶 Home page 🛛 🚨 Student 🖉 Session 🖿                                                                                                    | Course package 🛗 Activity sessions 🛛 🕰                                                                                                    | Student cases                                                                                                    |                                                                                                    |
| Lund, Frida                                                                                                    |                                                                                                    |                                                                                                    |                                                                                                    |
| Overview Study participation (beta                                                                                                    | ) Study plans Cases/Decision                                                                                                    | ns 📑 Student information 🗹 Study pa                                                                                             | rticipation (original)                                                                                                    |
| New study plan Show as Semester -                                                                                                    |                                                                                                    |                                                                                                    |                                                                                                    |
| Bachelor's Programme in Economics                                                                                                    | and Sociology   180.0 hp   SNATK                                                                                                    |                                                                                                    |                                                                                                    |
| ■ Bachelor's Programme in Economics and Sociology                                                                                         | y   180.0 hp   38635   2015-01-19 - 2018-01-14   Norn                                                                                                    | nal teaching   100%                                                                                                    |                                                                                                    |
| Show details Interruption Termination Block N                                                                                             | lake available New session Completed Ren                                                                                                    | nove Started Anteckning                                                                                                    |                                                                                                    |
| Selection within session available for student from<br>Registration within session available for student fr                               | : 2015-01-19<br>pm: 2015-01-19                                                                                                    |                                                                                                    |                                                                                                    |
|                                                                                                    |                                                                                                    |                                                                                                    |                                                                                                    |
| Spring semester 2015                                                                                                    | Autumn semester 2015                                                                                                    | Spring semester 2016                                                                                                    | Autumn semester 2016                                                                                                    |
| Spring semester 2015<br>■ Sociology with Eco   30.0hp   SON100<br>38685   2015-01-19 - 2015-06-07   100%  <br>Normal teaching   Stockholm | Autumn semester 2015<br>Microeconomic the   15.0hp   EC1111<br>33637   2015-08-31 - 2016-01-17   100%  <br>Normal teaching   Stockholm                                                                                                    | Spring semester 2016 Sociology with Eco   30.0hp   SON200 38787   2016-01-18 - 2016-06-05   100%   Normal teaching   Stockholm  | Autumn semester 2016                                                                                                    |
| Spring semester 2015 Sociology with Eco   30.0hp   SON100 38685   2015-01-19 - 2015-06-07   100%   Normal teaching   Stockholm            | Autumn semester 2015  Microeconomic the   15.0hp   EC1111 33637   2015-08-31 - 2016-01-17   100%   Normal teaching   Stockholm  Macroeconomic th   15.0hp   EC1211 33663   2015-08-31 - 2016-01-17   100%   Normal teaching   Stockholm                 | Spring semester 2016  Sociology with Eco   30.0hp   SON200 38787   2016-01-18 - 2016-06-05   100%   Normal teaching   Stockholm | Autumn semester 2016           Intermediate Micro   7.5hp   EC2101           33709   2016-08-29 - 2017-01-15   50%   Normal           teaching   Stockholm           Labour Market Eco   7.5hp   EC2102           33713   2016-08-29 - 2017-01-15   50%   Normal           teaching   Stockholm                                                                                                    |
| Spring semester 2015 Sociology with Eco   30.0hp   SON100 38685   2015-01-19 - 2015-06-07   100%   Normal teaching   Stockholm            | Autumn semester 2015  Microeconomic the   15.0hp   EC1111 33637   2015-08-31 - 2016-01-17   100%   Normal teaching   Stockholm  Macroeconomic th   15.0hp   EC1211 33663   2015-08-31 - 2016-01-17   100%   Normal teaching   Stockholm                 | Spring semester 2016  Sociology with Eco   30.0hp   SON200 38787   2016-01-18 - 2016-06-05   100%   Normal teaching   Stockholm | Autumn semester 2016         Intermediate Micro   7.5hp   EC2101         33709   2016-08-29 - 2017-01-15   50%   Normal         teaching   Stockholm         Labour Market Eco   7.5hp   EC2102         33713   2016-08-29 - 2017-01-15   50%   Normal         teaching   Stockholm         Intermediate Macro   7.5hp   EC2201         33711   2016-08-29 - 2017-01-15   50%   Normal         teaching   Stockholm                                                                                                |
| Spring semester 2015 Sociology with Eco   30.0hp   SON100 38685   2015-01-19 - 2015-06-07   100%   Normal teaching   Stockholm            | Autumn semester 2015<br>Microeconomic the   15.0hp   EC1111<br>33637   2015-08-31 - 2016-01-17   100%  <br>Normal teaching   Stockholm<br>Macroeconomic th   15.0hp   EC1211<br>33663   2015-08-31 - 2016-01-17   100%  <br>Normal teaching   Stockholm | Spring semester 2016  Sociology with Eco   30.0hp   SON200 38787   2016-01-18 - 2016-06-05   100%   Normal teaching   Stockholm | Autumn semester 2016         Intermediate Micro   7.5hp   EC2101         33709   2016-08-29 - 2017-01-15   50%   Normal teaching   Stockholm         Labour Market Eco   7.5hp   EC2102         33713   2016-08-29 - 2017-01-15   50%   Normal teaching   Stockholm         Intermediate Macro   7.5hp   EC2201         33711   2016-08-29 - 2017-01-15   50%   Normal teaching   Stockholm         Empirical Methods   7.5hp   EC2403         33716   2016-08-29 - 2017-01-15   50%   Normal teaching   Stockholm |

#### Self-contained courses

#### Self-contained courses

Show details

Autumn semester 2017

◆ History I. The histor... | 30.0hp | HI1011 99999 | 2017-09-10 - 2018-01-14 | 100% | Normal teaching

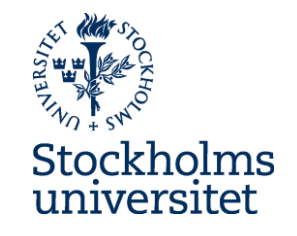

# **Reporting results**

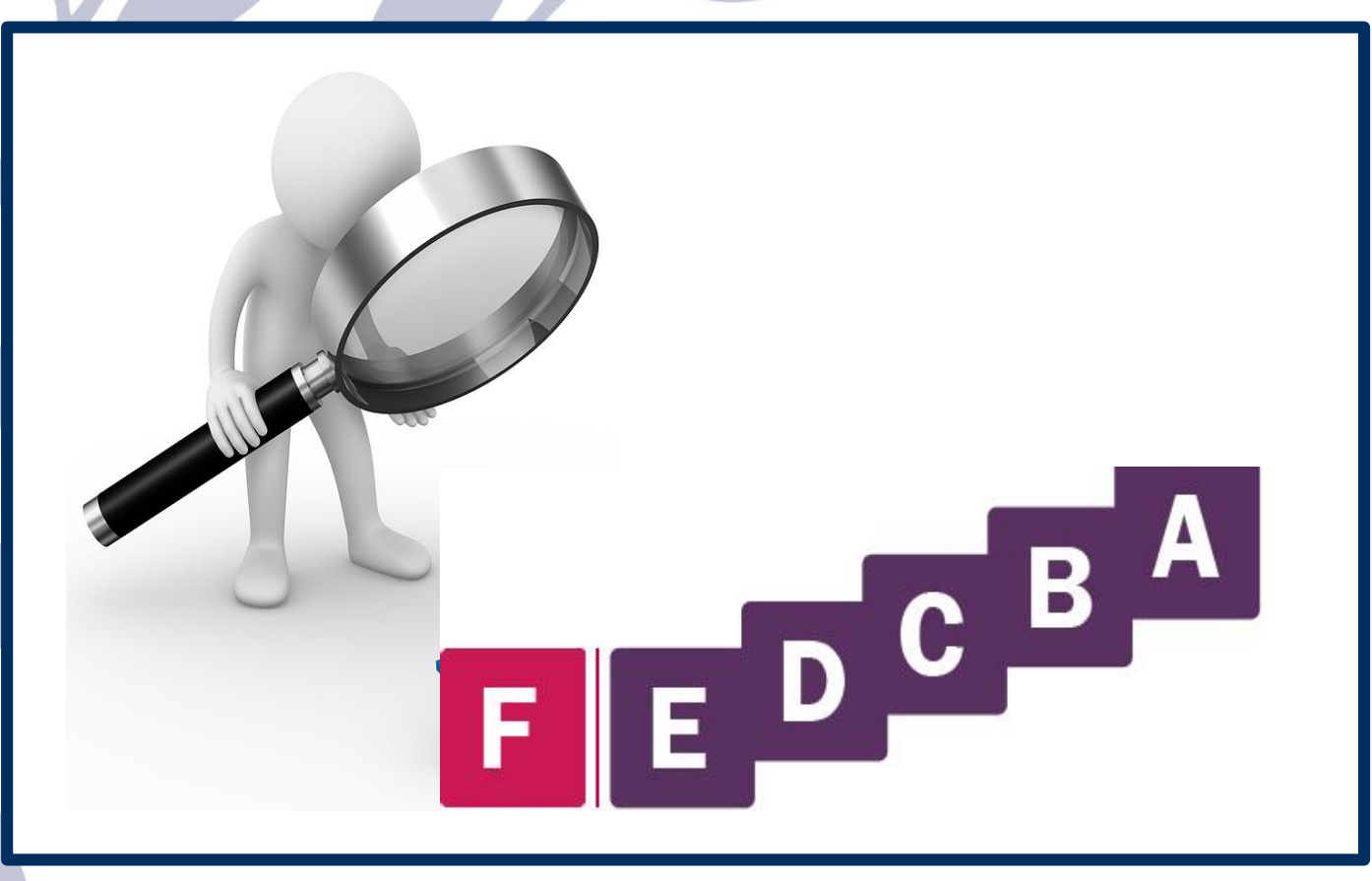

### Reporting results - The process today

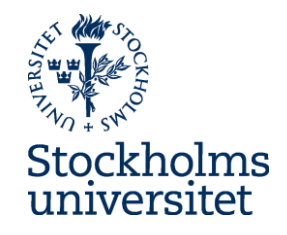

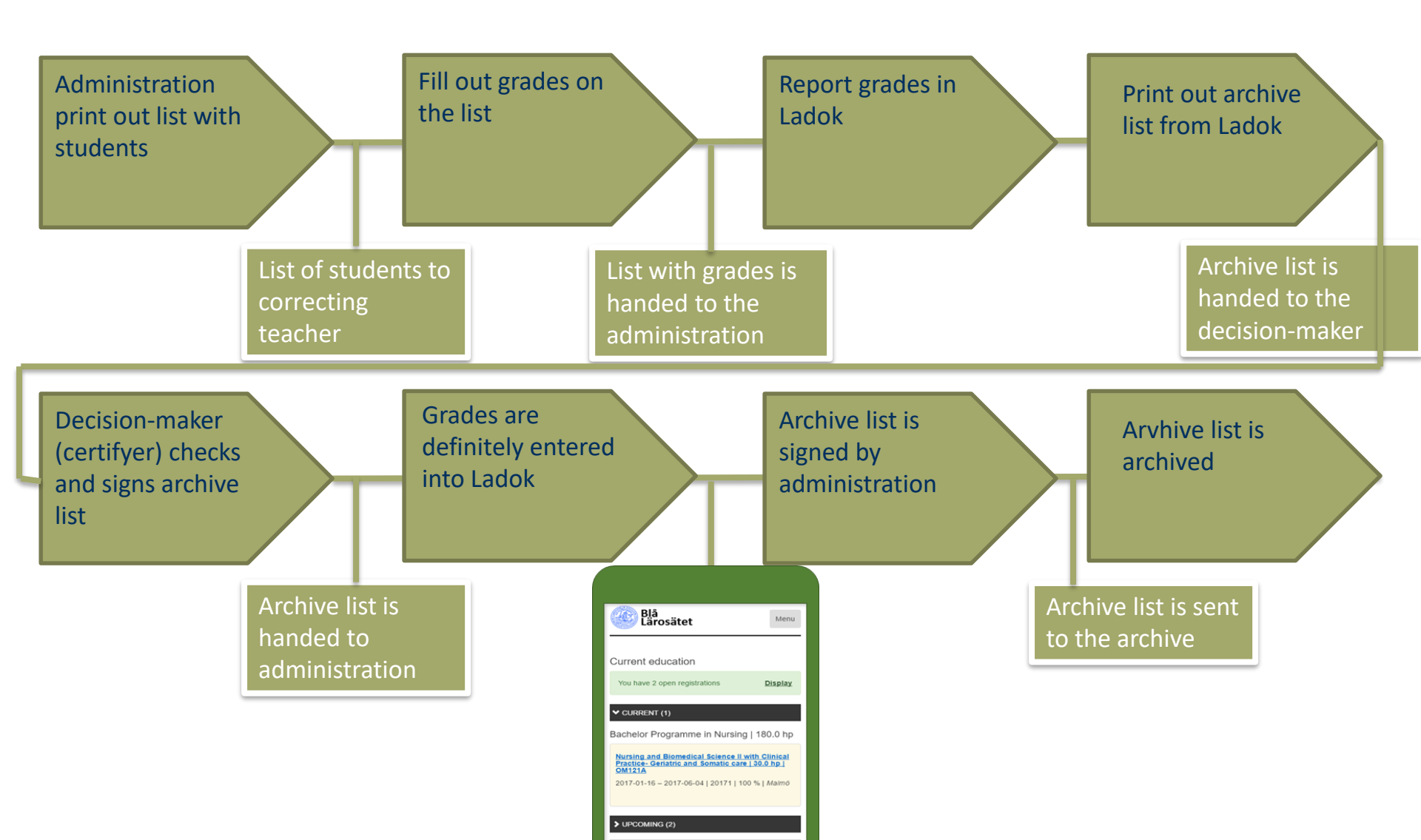

### Reporting results – The new process

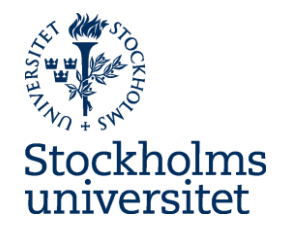

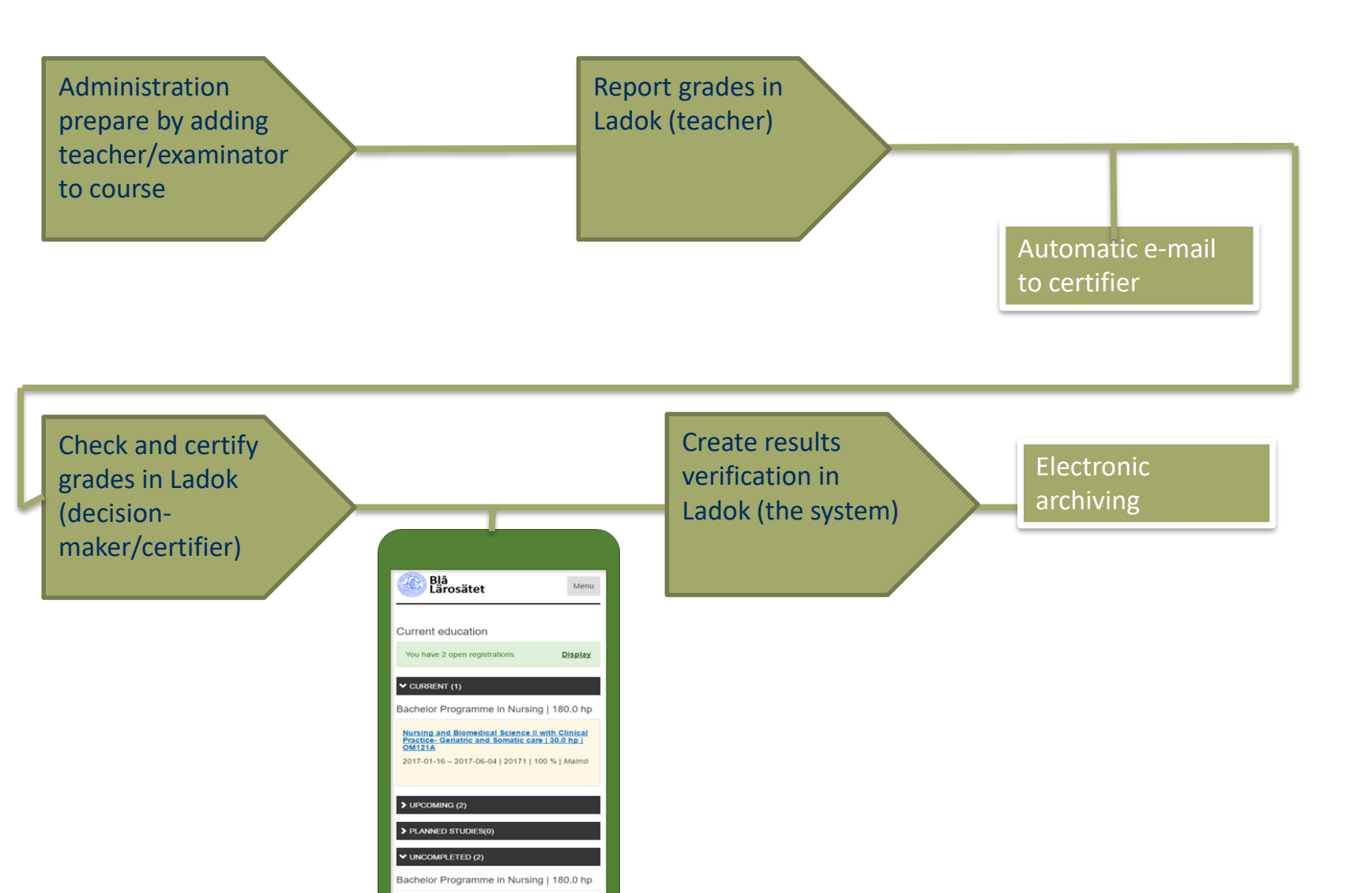

### The new process

#### S Result Status

#### A student's result - grade and date - has three status levels

Draft: You enter the grade and date and save the input. The result will be saved as a Draft. You can still change the result.

Marked as ready: You mark the result as ready. The examiner will be notified. The result will be locked, you cannot change the result.

Certified: The examiner certifies the result. The student can see the result.

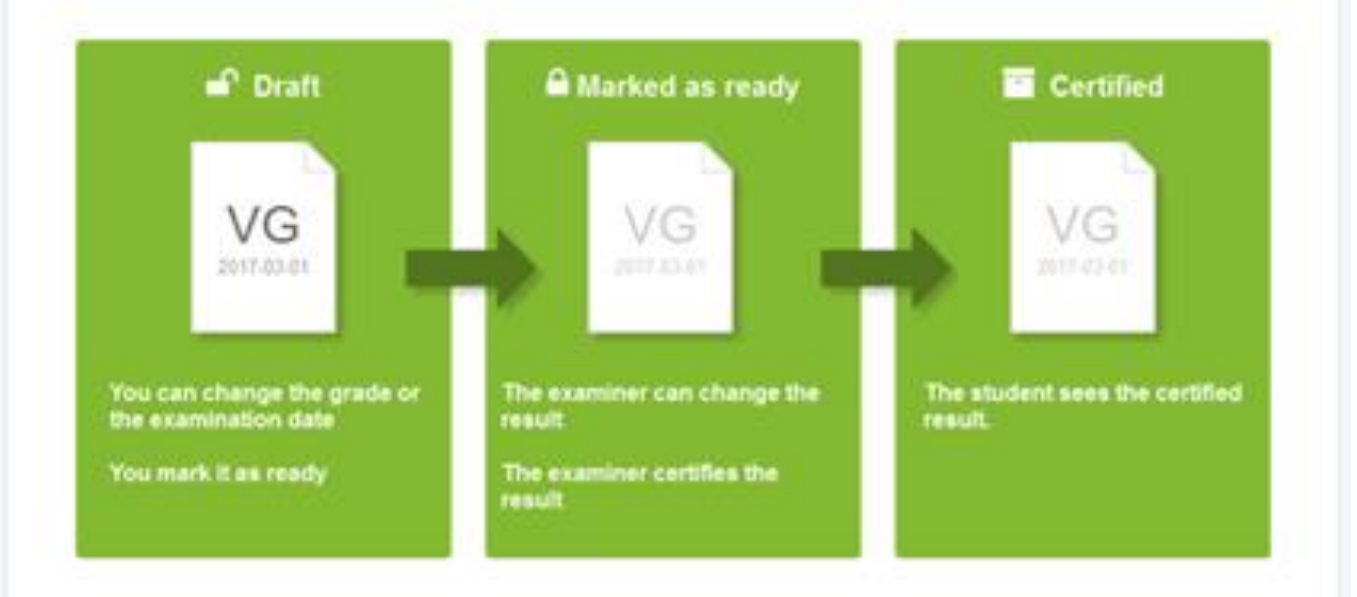

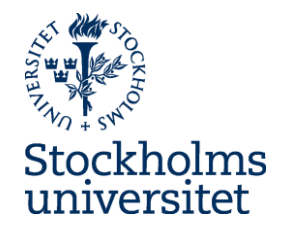

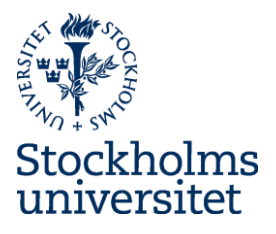

### **Examination date!**

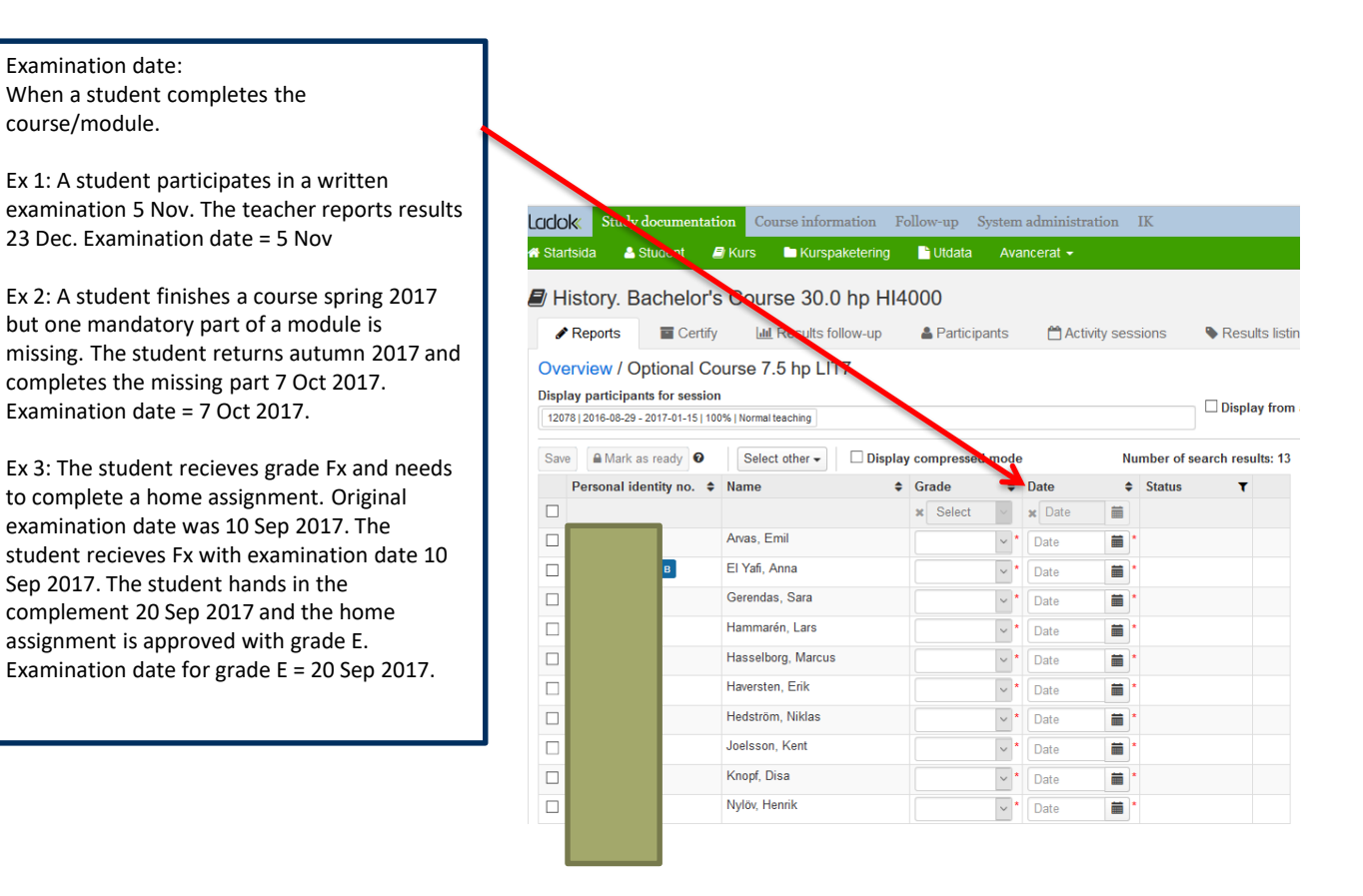

### **Reporting results – user roles and authorisations in Ladok**

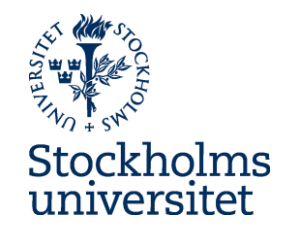

- Administrator Ad teachers and examiner to courses/sessions. Can prepare results listings.
- Result reporter/Teacher rapport grades into Ladok. Can prepare results listings.
- Examiner (decision-maker/certifyer)- certificates grades in Ladok. This is the same as signing archive lists.

### Education environment

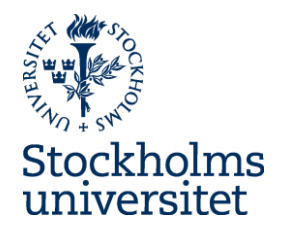

Check in with your university account <a href="https://www.utb3.ladok.se">https://www.utb3.ladok.se</a>

Webbläsare:

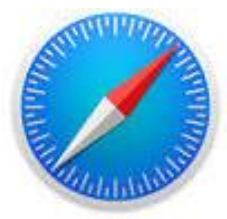

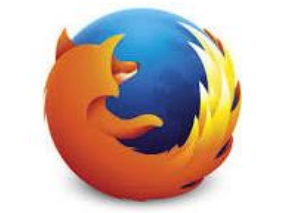

Safari Mozilla Firefox

efox Chrome

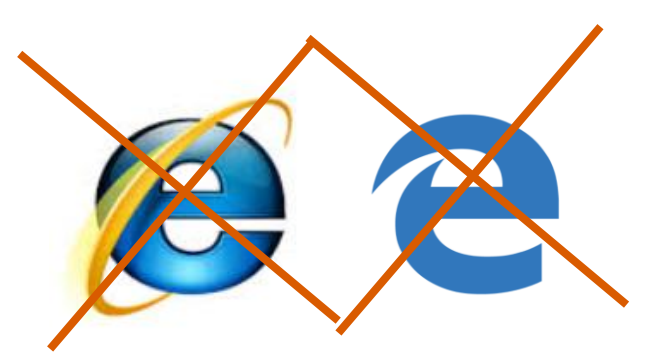

OBS!! Inte Internet Explorer eller Edge

### Start page: My courses/My certifications

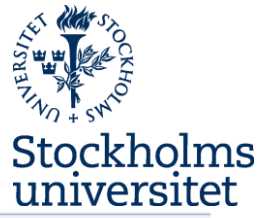

| LCLOK Studiedokumentation Utbildningsinformation Uppföljning Systemadministration Hjälp 🖓                                                                                                    |                                                                             |
|----------------------------------------------------------------------------------------------------|-----------------------------------------------------------------------------|
| 🛪 Startsida 🔮 Student 🔎 Kurstillfälle 🖿 Kurspaketering 💾 Aktivitetstillfällen 🗖 Studentärenden                                                                                                    |                                                                             |
| Personnummer       Efternamn       Förnamn       Benämning         Sök student       Image: Utöka med nationell utsökning       Sök       Sök kurstillfälle                                            | Here you can see valid courses<br>for wich you are added                    |
| ✓ Mina pågående ärenden                                                                                                    | · ·                                                                         |
| Ärendenummer       Referens       Inkom       Ärendetyp       Ärendetstatus       Personnummer       Namn         Du har inga tilldelade ärenden <td< td=""><td>- Result reporter (teacher)</td></td<> | - Result reporter (teacher)                                                 |
| <ul> <li>Mina kurser</li> <li>Visa: Termin → Vårterminen 2017 →</li> <li>Algebra I 7.5 hp 1MA004</li> <li>71101 2017-01-23 - 2017-02-17 100% Normal Campusbaserad utbildning</li> </ul>                | - Examinator. Courses will be shown only when ther are something to certify |
| Franska - masterkurs 30.0 hp FR775Z <u>17177 2017-01-16 - 2017-06-16 100% Normal Campusbaserad utbildering</u>                                                                                         |                                                                             |
| ▼ Mina attesteringar                                                                                                    |                                                                             |
| Visa: Termin ▼                                                                                                    |                                                                             |
| Algebraisk talteori 7.5 hp 1MA207                                                                                                    |                                                                             |

52104 2015-12-03 - 2016-01-24 100% Normal Campusbaserad utbildning. Klara för attestering på kurs: 1 st

### Prepare – Results listings

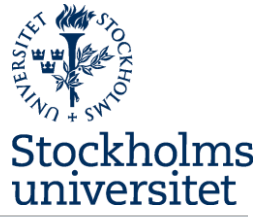

| LCICIOK Study documentation                | Course information Folle     | ow-up System administra                    | tion IC      |                    |
|--------------------------------------------|------------------------------|--------------------------------------------|--------------|--------------------|
| 🖀 Home page 🛛 🔠 Student 🖉 S                | Session 🖿 Course packag      | ge 🛗 Activity sessions                     | Student cas  | ses                |
| History. Bachelor's Co                     | ourse 30.0 hp HI40           | 00                                         |              |                    |
| Reports Certify                            | III Results follow-up        | 🛔 Participants 🛛 🛗 Activ                   | ity sessions | Results listings   |
| Display results notes for:                 |                              |                                            |              |                    |
| 12001   2016-01-18 - 2016-06-05   100%   N | ormal teaching               |                                            |              | □ Display from all |
| History. Bachelor's Course 30.0            | np   12001   2016-01-18 – 20 | 16-06-05                                   |              |                    |
| Modules / Results listings                 | Results listing ty           | ре                                         |              |                    |
| Degree Project 15.0 hp EXAM                |                              | New results listing 👻                      |              |                    |
| Optional Course 7.5 hp LIT7                |                              | New results listing 👻                      |              |                    |
| Theory and Methodology 7.5 hp TE           | M7                           | New results listing -                      |              |                    |
| Course grade 30.0 hp HI4000                |                              | New results listing 👻                      |              |                    |
|                                            |                              | New results listing<br>New results listing | exam credits |                    |

### **Results listings**

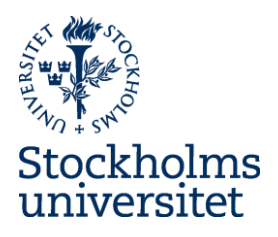

| LCCOK Study documentation Course inf                                                   | formation Follow-up    | System administration I | С                                        |             |
|----------------------------------------------------------------------------------------|------------------------|-------------------------|------------------------------------------|-------------|
|                                                                                        |                        | New results listing     |                                          | ×           |
| History. Bachelor's Course 30                                                          | 0.0 hp HI4000          | Swedish name *          | The text can contain max. 120 characters | 0 / 120     |
| Reports Certify III Results                                                            | s follow-up 👗 Partic   | English name *          | The text can contain max. 120 characters | 0 / 120     |
| Display results notes for:<br>12001   2016-01-18 - 2016-06-05   100%   Normal teaching |                        | Results listing type *  | Select                                   |             |
| History, Bachelor's Course 30.0 hp   12001                                             | 2016-01-18 - 2016-06-0 |                         | Date                                     |             |
| Modules / Results listings                                                             | Results listing type   |                         | Check box                                |             |
| Degree Project 15.0 hp EXAM                                                            |                        |                         | Numerical                                |             |
| Optional Course 7.5 hp LIT7                                                            |                        |                         | Free text                                | Save Cancel |
| Theory and Methodology 7.5 hp TEM7                                                     |                        |                         |                                          |             |
| Course grade 30.0 hp HI4000                                                            |                        | New results listing 👻   |                                          |             |
|                                                                                        |                        |                         |                                          |             |

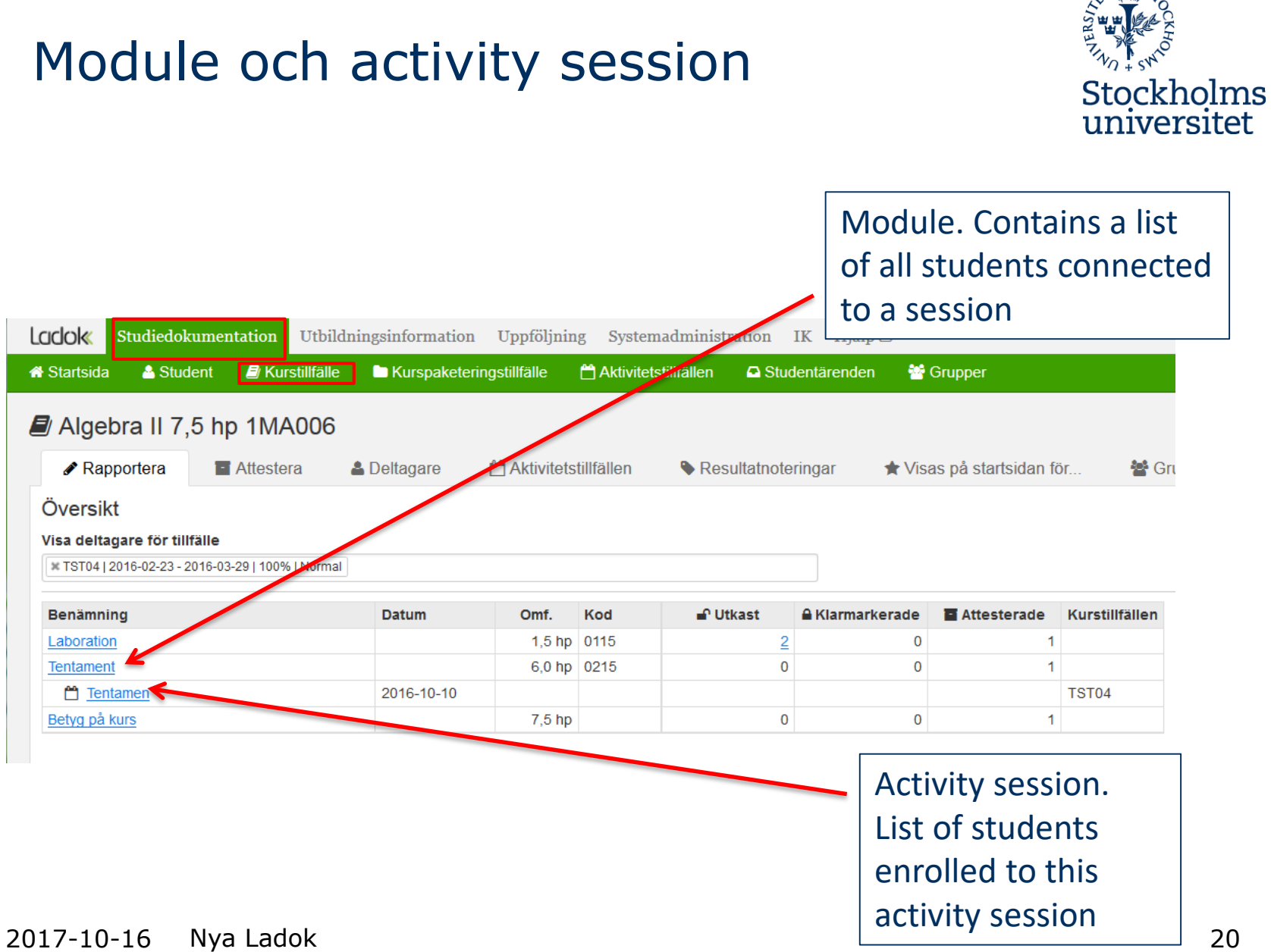

### Report results

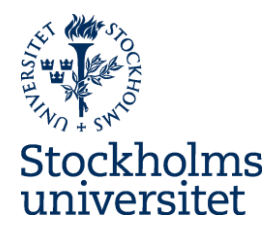

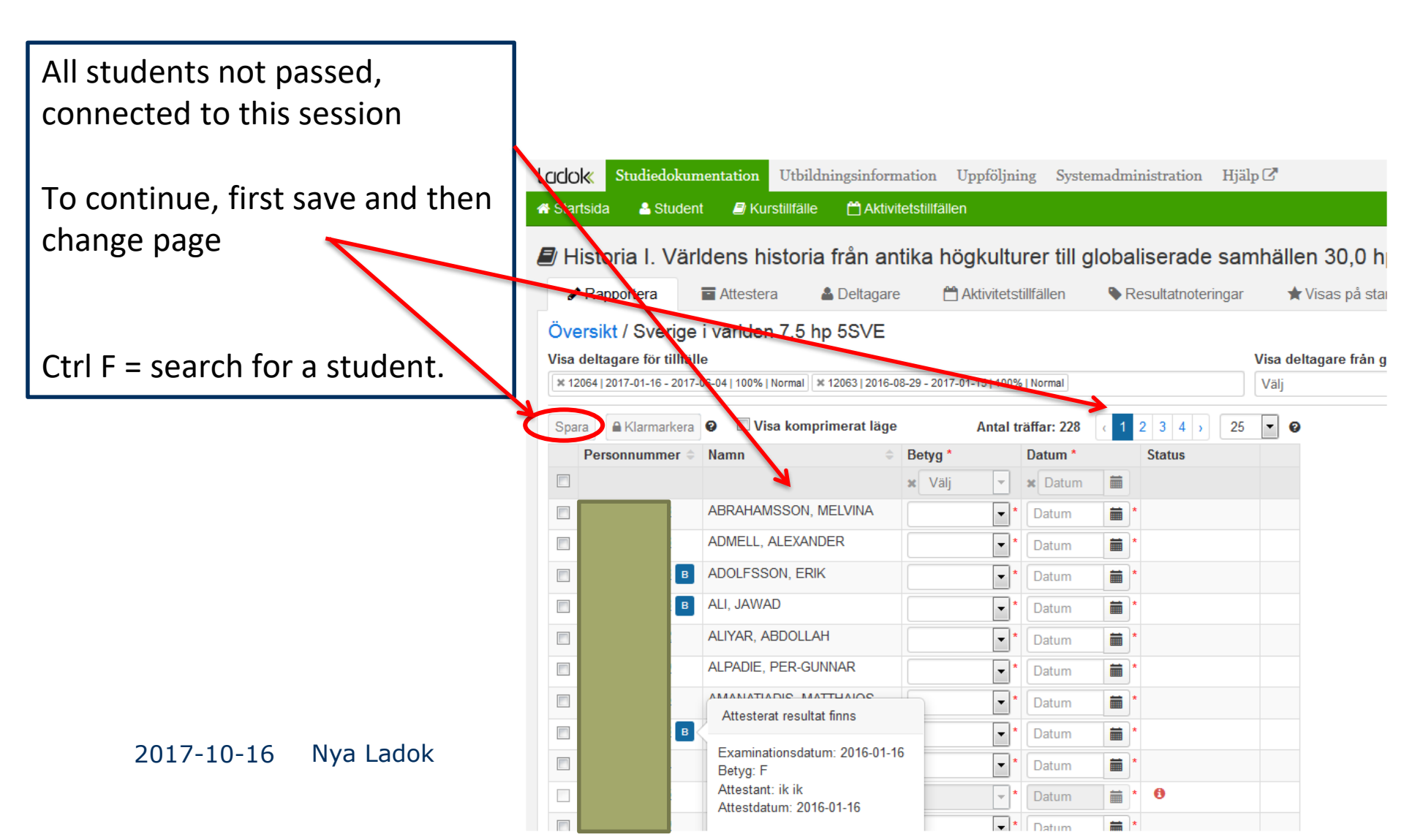

### Report results

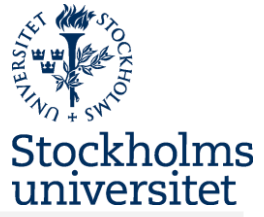

| CICIO<br>Star | K Studiedo<br>tsida & Stu<br>istoria I. V | udent<br>/ärl | dens historia                 | Aktivite      | ation Up<br>etstillfällen<br>iika hög | jkultu     | rer till g    | loba       | liserade sar      | nhälle  | en 30,0 hp HI1011                     |
|---------------|-------------------------------------------|---------------|-------------------------------|---------------|---------------------------------------|------------|---------------|------------|-------------------|---------|---------------------------------------|
| ø             | Rapportera                                |               | <ul> <li>Attestera</li> </ul> | Deltagare     | 💾 Al                                  | ktivitetst | llfällen      | <b>♦</b> R | esultatnoteringar | *       | r Visas på startsidan för 🕈 📸 Grupper |
| Öve           | rsikt / Sver                              | ige           | i världen 7,5 hj              | p 5SVE        |                                       |            |               |            |                   |         |                                       |
| Visa          | deltagare för ti                          | llfäll        | e                             |               |                                       |            | _             |            |                   | Visa de | eltagare från grupp 📃 Visa            |
| × 12          | 099   2016-08-29 -                        | 2017-0        | 01-15   100%   Normal ×       | KONV-017B5F   | 2016-08-29 - 2                        | 2017-01-1  |               |            |                   | Välj    | 2 v Obehandlade och utkast 🗸          |
| · 12          | 00012010-01-10-                           | 2010-1        |                               | NORV-OTIODAT  | 2010-01-10-1                          | 2010-00-0  | ·             |            |                   |         |                                       |
| Spar          | a 🔒 Klarmarl                              | kera          | 🥑 🔲 Visa kompr                | imerat läge   |                                       | Аг         | ntal träffar: | 75 🤇       | 1 2 3 ) 2         | 5 💌 🤇   | 0                                     |
|               | Personnumme                               | er 🗢          | Namn                          | ¢             | Betyg *                               |            | Datum *       |            | Status            |         |                                       |
|               |                                           |               |                               |               | × Välj                                | -          | × Datum       |            |                   |         | 1. Ad sessions                        |
|               |                                           | в             | ALI, JAWAD                    |               | D                                     | *          | 2017-02-01    |            | 🖬 Utkast          | Välj 👻  | 2. Filter on Group                    |
|               |                                           |               | ALIYAR, ABDOLLA               | Н             | В                                     | *          | Datum         | 1          | 🖬 Utkast 🚯        | Välj 🗸  | 3 The box is automatically chec       |
|               |                                           |               | AMANATIADIS, MAT              | ITHAIOS       | A                                     | *          | 2017-02-01    |            | 🖬 Utkast          | Välj 🚽  | 5. The box is automatically check     |
|               |                                           |               | ANDERSSON, MAL                | IN            |                                       | *          | Datum         |            | T                 |         | when a result is reported.            |
|               |                                           |               | ATKINSON, JOSEPI              | н             |                                       | *          | Datum         | 1          | r                 |         |                                       |
|               |                                           |               |                               | _             | 5                                     |            | Datum         |            | •                 |         |                                       |
|               |                                           | в             | Attesterat resultat           | t finns       |                                       | *          | Datum         |            | r                 |         |                                       |
|               |                                           | _             | Examinationsdatur             | m: 2016-05-31 | -                                     | ×          | Datum         |            | r                 |         |                                       |
|               |                                           |               | Attestant: ik ik              |               |                                       | *          | Datum         |            | r                 |         |                                       |
|               |                                           | в             | Attestdatum: 2016             | -05-31        | -                                     | *          | Datum         |            | r                 |         |                                       |
|               |                                           | _             | DOLOG AMID                    |               | -                                     |            |               |            |                   |         |                                       |

# Report results of more than one session or choose session

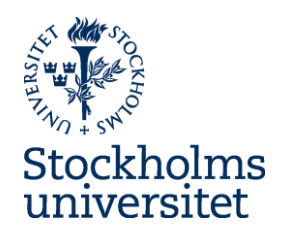

| CCOK Studiedokumentation Utbildningsinformation Uppföljning   | Systemadministration Hjälp 🕑   | Steniu                |
|---------------------------------------------------------------|--------------------------------|-----------------------|
| Startsida 🎍 Student 🔎 Kurstillfälle 🖿 Kurspaketering 🗂 Aktivi | etstillfällen                  |                       |
| / Historia - kandidatkurs 30,0 hp HI4000                      |                                |                       |
| Rapportera 🖬 Attestera 🏝 Deltagare 🛗 Aktivitetstillfå         | llen 🗣 Resultatnoteringar 🔺 Vi | sas på startsidan för |
| 📽 Grupper                                                     |                                |                       |
| Översikt                                                      |                                |                       |
| /isa deltagare för tillfälle                                  |                                |                       |
| x 12079   2017-01-16 - 2017-06-04   100%   Normal             |                                |                       |
| 12078   2016-08-29 - 2017-01-15   100%   Normal               | ▲                              | de Attesterade K      |
| 12101   2016-08-29 - 2017-01-15   100%   Normal               |                                | 0 0                   |
| KONV-099C10   2016-08-29 - 2017-01-15                         |                                | 0 0                   |
| 12001   2016-01-18 - 2016-06-05   100%   Normal               | E                              | 0 0                   |
| 12905   2016-01-18 - 2016-06-05   100%   Normal               |                                | 0 0                   |
| KONV-00C592   2016-01-18 - 2016-06-05                         |                                | and cossions          |
| 12906   2015-08-31 - 2016-01-17   100%   Normal               |                                | 1026 262210113        |
| 12977   2015-08-31 - 2016-01-17   100%   Normal               | that                           | t vou want to         |
|                                                               |                                | . you want to         |
|                                                               |                                | ude. You can          |
|                                                               |                                |                       |
|                                                               | Imor                           | re sessions by        |

2017-10-16 Nya Ladok

marking thhem one by one

### Find a student and report results

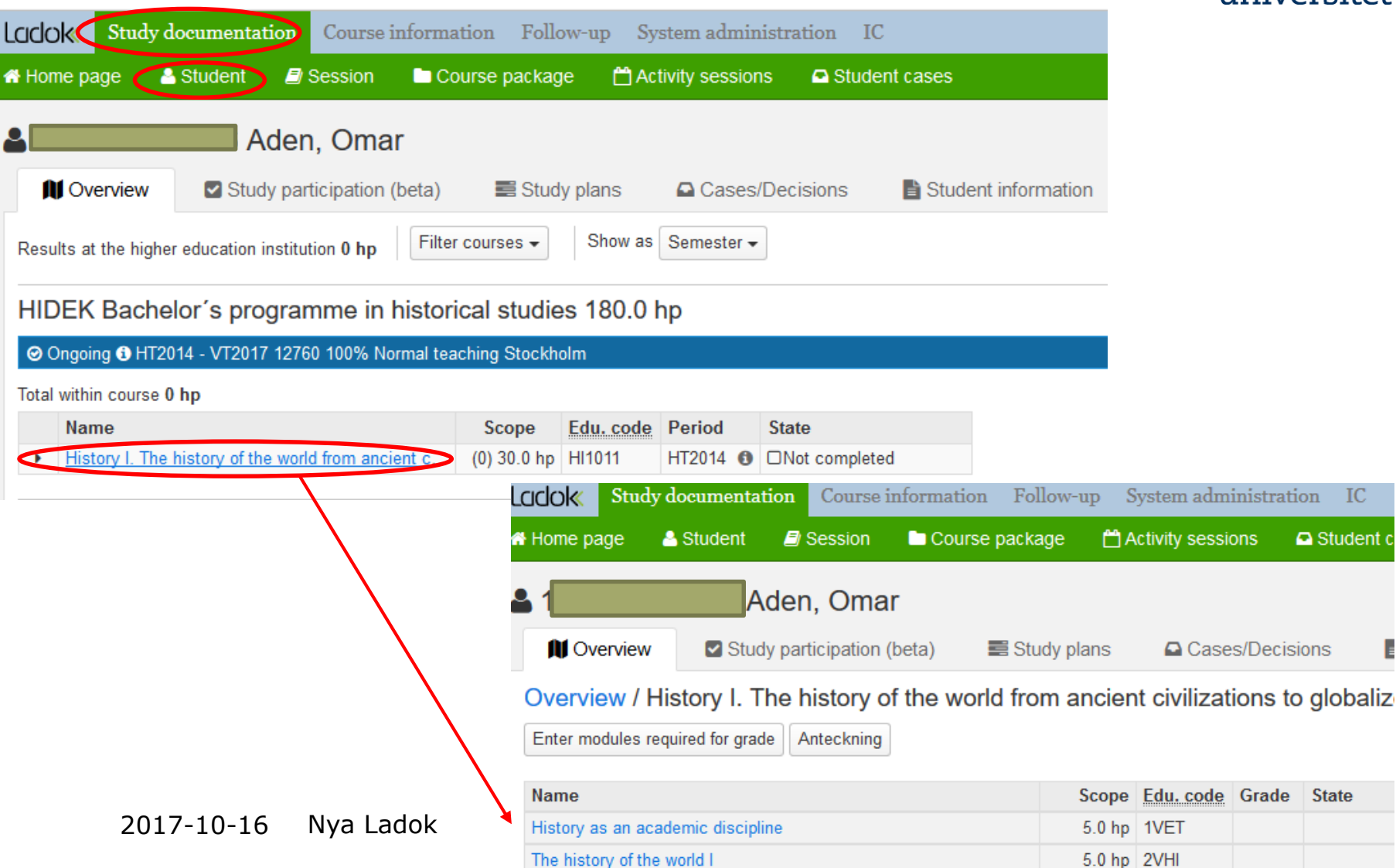

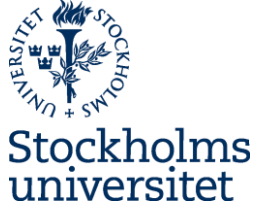

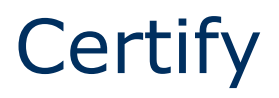

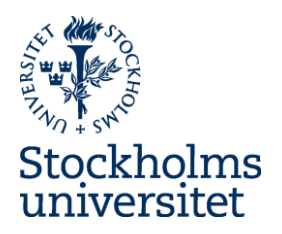

To recieve e-mail-notifications about results to certify you need to enter your e-mail adress under My settings/messages.

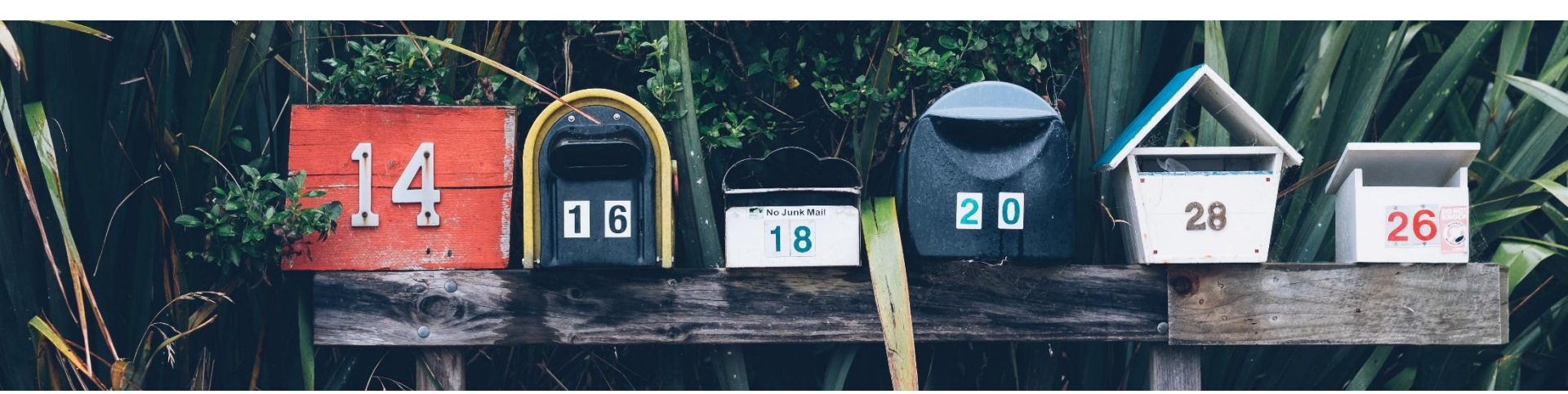

### **My Certifications**

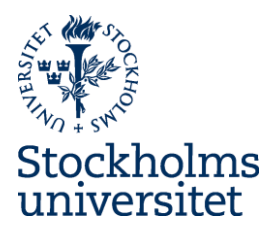

| adok                                 | Study docu                                     | umentation                                   | Course in                                       | nformation                    | Follow-up     | System administ        | ration    | IC         |        |
|--------------------------------------|------------------------------------------------|----------------------------------------------|-------------------------------------------------|-------------------------------|---------------|------------------------|-----------|------------|--------|
| Home pa                              | age 🛛 🐣 St                                     | udent 🗐                                      | Session                                         | Course                        | package       | Activity sessions      | 🖻 Stu     | ident case | s      |
| Personal                             | identity no.                                   | Last name                                    |                                                 | First name                    | Exten         | d with national search | Search    | Nar        | ne     |
| My ongo                              | oing cases                                     |                                              |                                                 |                               |               |                        |           |            |        |
| <ul> <li>My cour</li> </ul>          | rses                                           |                                              |                                                 |                               |               |                        |           |            |        |
| Display:                             | Semester 👻                                     | Autumn se                                    | emester 201                                     | 7 -                           |               |                        |           |            |        |
| History I.<br>99999 201<br>12135 201 | . The histor<br>7-09-10 - 201<br>7-09-11 - 201 | y of the wor<br>8-01-14 100%<br>3-01-08 100% | <b>Id from an</b><br>Normal teac<br>Normal teac | cient civiliz<br>hing<br>hing | ations to glo | balized societies      | 30.0 hp H | 11011      |        |
| ✓ My certi                           | ifications                                     |                                              |                                                 |                               |               |                        |           |            |        |
| Basic Co                             | ourse in the                                   | History of l                                 | deas 30.0 l                                     | hp IH1200                     |               |                        |           | ſ          |        |
| 14367 201                            | 6-08-29 - 201                                  | 7-01-15 100%                                 | Normal teac                                     | hing Stockhol                 | m Ready f     | or certification: 2 pc | s         |            | You wi |

Ready for certification: 1 pcs

Ready for certification: 3 pcs

You will find cours-sessions here only when you have something to certify

<u>39526 2016-08-29 - 2017-01-15 100% Normal teaching Stockholm</u>

Statistics with focus on Urban and Regional Planning 30.0 hp ST133G

20996 2016-08-29 - 2017-01-15 100% Normal teaching Stockholm

Linguistics I 30.0 hp LIN130

### **My Certifications**

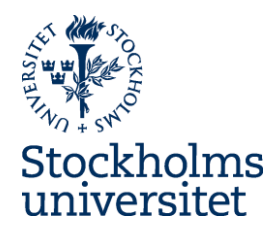

| Ladok                                                                                                    | Study document     | ation Cou | urse information | Follow-up | System administration           | IC                                        |      |
|----------------------------------------------------------------------------------------------------|--------------------|-----------|------------------|-----------|---------------------------------|-------------------------------------------|------|
| 🖀 Home pa                                                                                                    |                    |           |                  |           | Certify results                 |                                           | ×    |
| 🗐 Histo                                                                                                    | ory I. The his     | tory of t | he world from    | m ancient | Students                        | Number of selected: 1                     |      |
| Reports       Certify       Results follow-up       Partici         Overview / History as an academic discipline 5.0 hp 1V |                    |           |                  |           | Certifier<br>Certification date | Stenius, Susanne<br>2017-09-12            |      |
| Display participants for session           12063   2016-08-29 - 2017-01-15   100%   Normal teaching                        |                    |           |                  |           | Memo                            | The text can contain max. 1000 characters |      |
| Save Certify O Display compressed mode                                                                                     |                    |           |                  |           |                                 |                                           |      |
| 🗹 Per                                                                                                    | sonal identity no. | Name      |                  | Närvaro 5 |                                 | Max 1000 tecken                           |      |
|                                                                                                    |                    | Cornelius | , Tintin         | 6         |                                 |                                           |      |
| Sava                                                                                                    |                    |           |                  |           |                                 |                                           |      |
| Save                                                                                                    |                    |           |                  |           |                                 |                                           | Save |
|                                                                                                    |                    |           |                  |           |                                 |                                           |      |

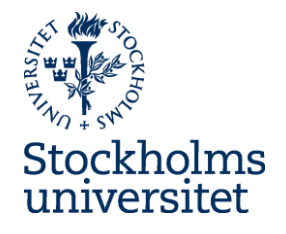

### **More information**

- National project
  - <u>http://www.ladok.se/ladok/nya-ladok/</u>
- Homepage:
  - <u>http://www.su.se/nyaladok</u>
- Blog:
  - <u>https://ladok3su.wordpress.com/</u>
- Contact SU:
  - <u>ladok@su.se</u>

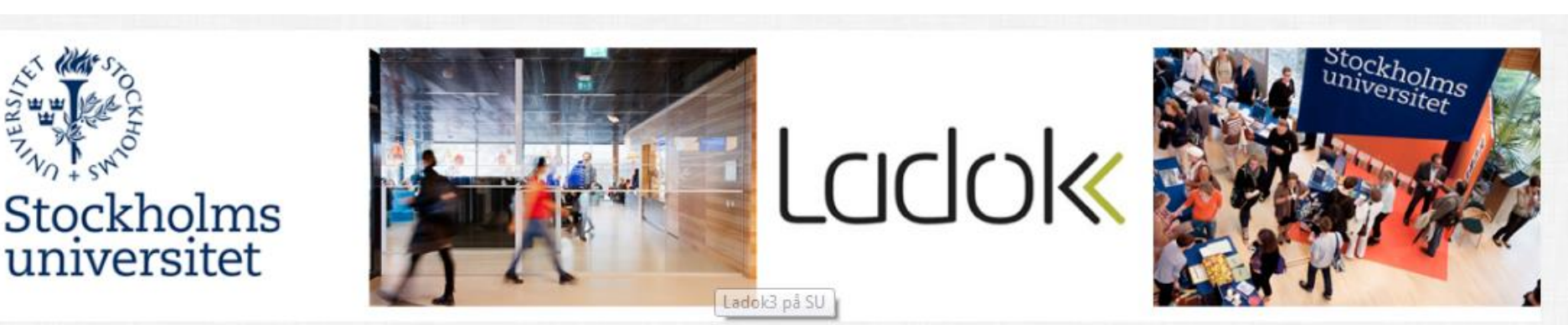

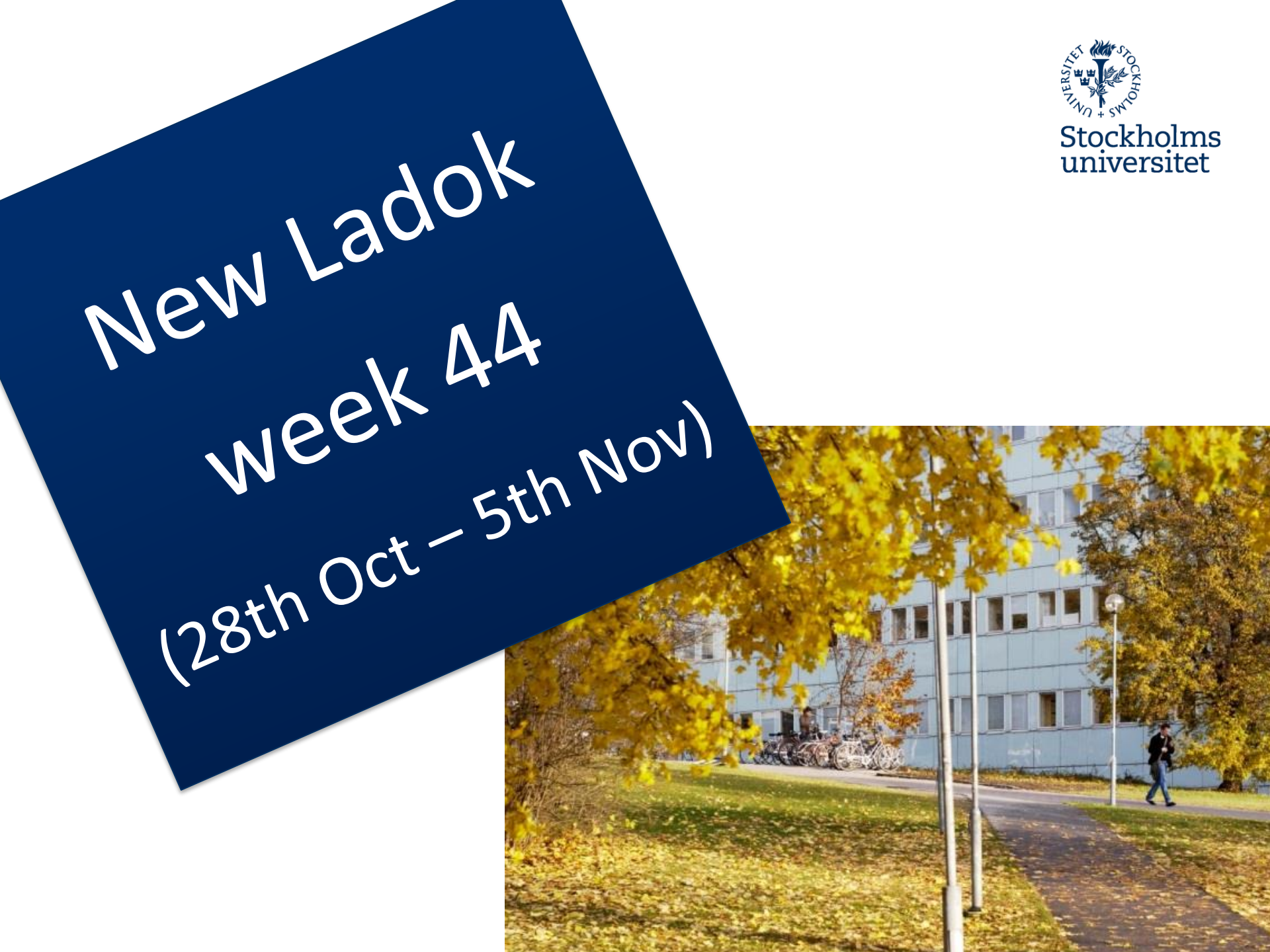